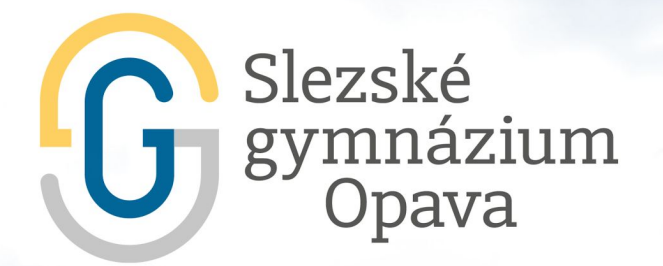

## Aktivace Google Učebny a zápis do kurzů

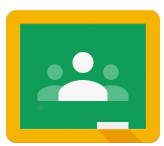

V Google Učebně Vám učitelé budou sdílet studijní materiály. Naleznete zde všechny organizační informace. Aktivujte si **Učebnu** dle následujícího obrázkového návodu.

:::

Aplikace Google

31

Kalendář

8

Kontakty

.

Učebna

Meet

Po přihlášení do Vašeho účtu klikněte v pravém horní rohu na tlačítko **Aplikace Google**.

V obrázkové nabídce zvolte Učebna.

Klikněte na tlačítko **Pokračovat**.

Učebna pomáhá lidem v kurzu s komunikací, úsporou času a organizací. Další informace

K

Účet

Chat

Google Classroom

Zapsáním se souhlasíte se sdílením vašich kontaktních údajů s lidmi ve vašem kurzu. Další

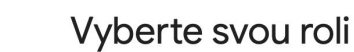

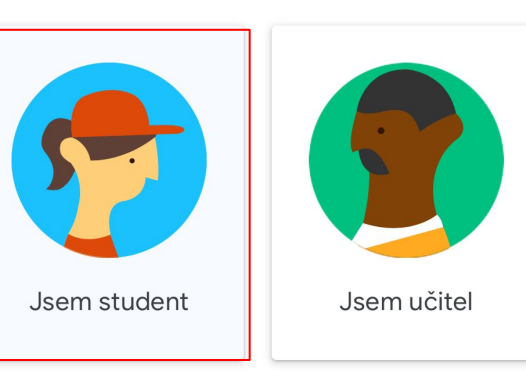

Vyberte roli **Student**. Tímto krokem je aktivace Učebny dokončena.

Postupně se zapište do všech kurzů, do nichž Vás učitelé pozvou.